# enter or verify your SSN in workday

legacy magnum U.S.-payroll employees

As previously mentioned, the HR Service Center and the BenefitConnect website *require* your social security number (SSN) to create your employee record and activate your enrollment event in the benefits enrollment system. Due to certain security limitations in Workday, Chevron's HR system, you may be required to enter your SSN **before** you can make your benefit enrollment elections.

| 1 | Open Workday from the Chevron intranet.                                           |  |  |  |  |  |  |  |  |
|---|-----------------------------------------------------------------------------------|--|--|--|--|--|--|--|--|
| 2 | Click the PERSON icon in the upper right corner, then VIEW PROFILE from the menu. |  |  |  |  |  |  |  |  |
|   | E MENU Q Search Q Search                                                          |  |  |  |  |  |  |  |  |
|   | welcome to workday                                                                |  |  |  |  |  |  |  |  |
| 3 | Click PERSONAL from the left navigation.                                          |  |  |  |  |  |  |  |  |
|   | Phone Email Team                                                                  |  |  |  |  |  |  |  |  |
|   | B Summary                                                                         |  |  |  |  |  |  |  |  |
|   | ob Job                                                                            |  |  |  |  |  |  |  |  |
|   | Contact                                                                           |  |  |  |  |  |  |  |  |
|   | A Personal                                                                        |  |  |  |  |  |  |  |  |
|   | ul. Compensation                                                                  |  |  |  |  |  |  |  |  |
| 4 | Click the ID tab from the submenu in the middle portion of the screen.            |  |  |  |  |  |  |  |  |

(continued next page)

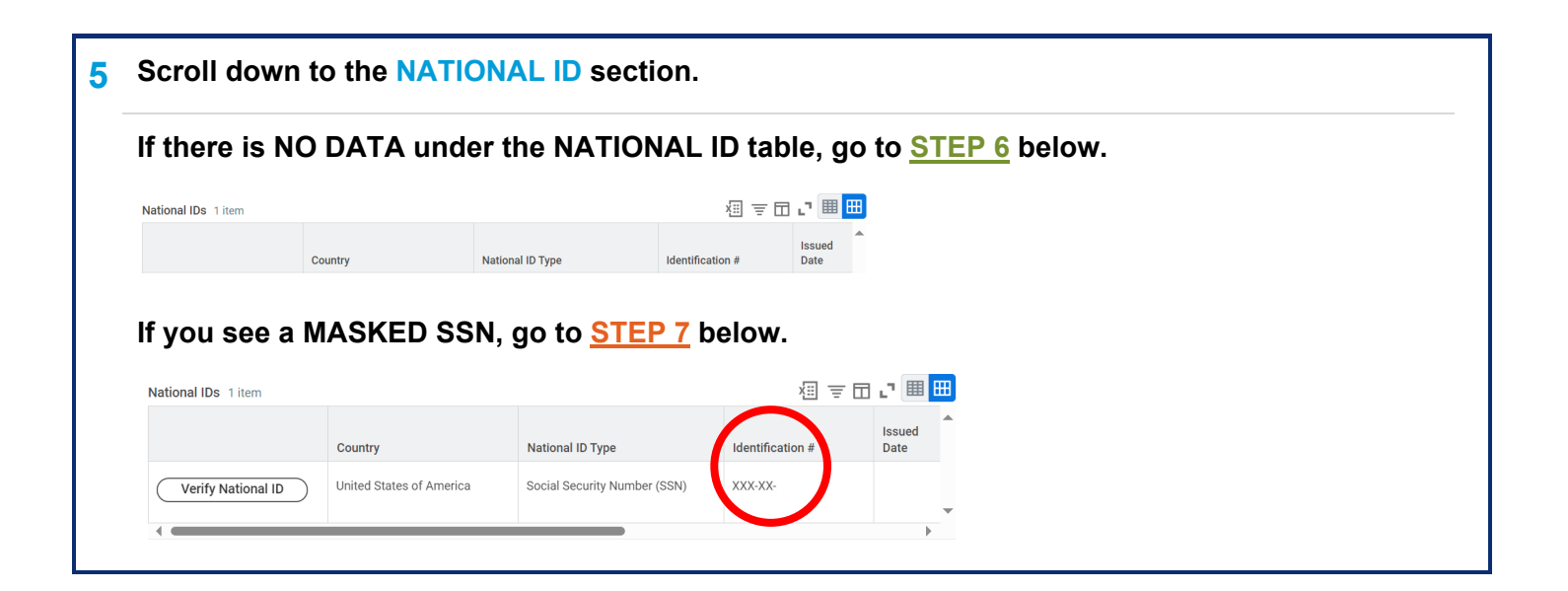

# 6 Enter your SSN into Workday

Click the EDIT button near the top of the ID screen.

Choose CHANGE MY GOVERNMENT ID from the dropdown.

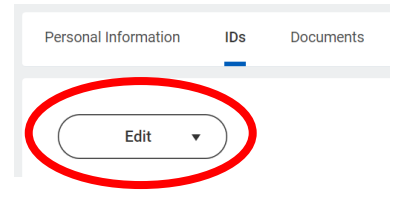

From the CHANGE MY GOVERNMENT ID screen, click the ADD (+) icon.

• Go to the NATIONAL ID table. Fill in all required fields.

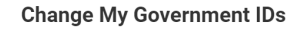

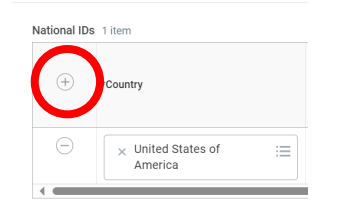

Scroll down to the ATTACHMENTS section.

Attach a scanned copy of your social security card or any ID indicating your SSN.

Click **SUBMIT** when complete.

|   | Drop file | es here |  |
|---|-----------|---------|--|
|   | 01        | 0       |  |
| ( | Select    | files   |  |
|   |           |         |  |
|   |           |         |  |
|   |           |         |  |

Wait overnight for your record to be created at the HR Service Center and your enrollment activated on the BenefitConnect website. Then, follow these <u>ENROLLMENT INSTRUCTIONS</u> to get started.

# 7 Verify your SSN in Workday

# Click the VERIFY NATIONAL ID button in the National ID table.

| National IDs 1 item | tional IDs 1 item        |                              |                  |                |   |  |
|---------------------|--------------------------|------------------------------|------------------|----------------|---|--|
|                     | Country                  | National ID Type             | Identification # | Issued<br>Date | • |  |
| Verify National ID  | United States of America | Social Security Number (SSN) | XXX-XX-          |                | • |  |
|                     |                          |                              |                  | •              |   |  |

### Enter your SSN when prompted.

If Workday has your SSN accurately recorded, you will see this success message:

Verify My National ID Success!

You have successfully verified your Social Security Number (SSN).

If you receive the SUCCESS message, your record and enrollment event should be already activated at the HR Service Center and with BenefitConnect. You can follow these <u>ENROLLMENT INSTRUCTIONS</u> now to get started with your enrollment.